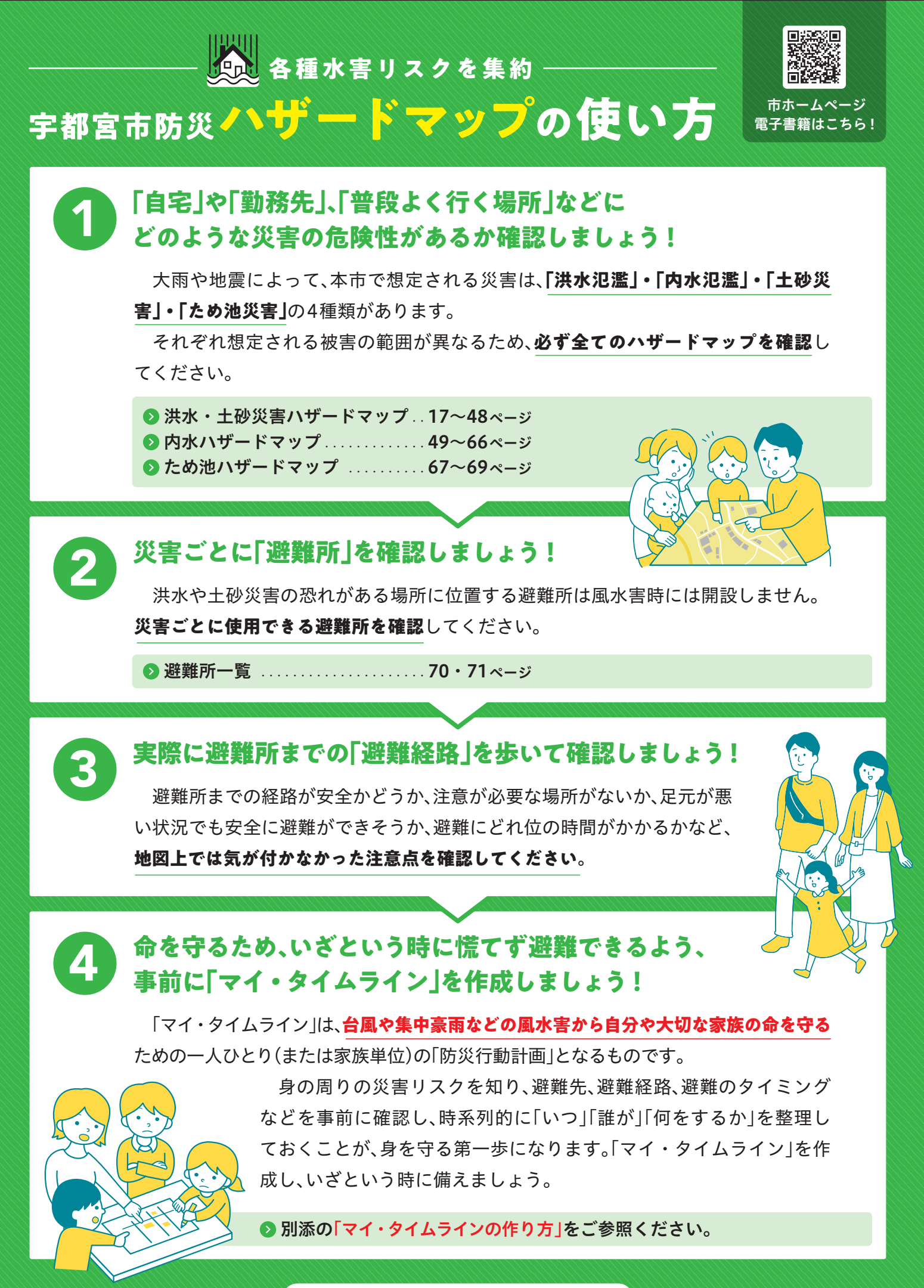

裏面もご覧ください →

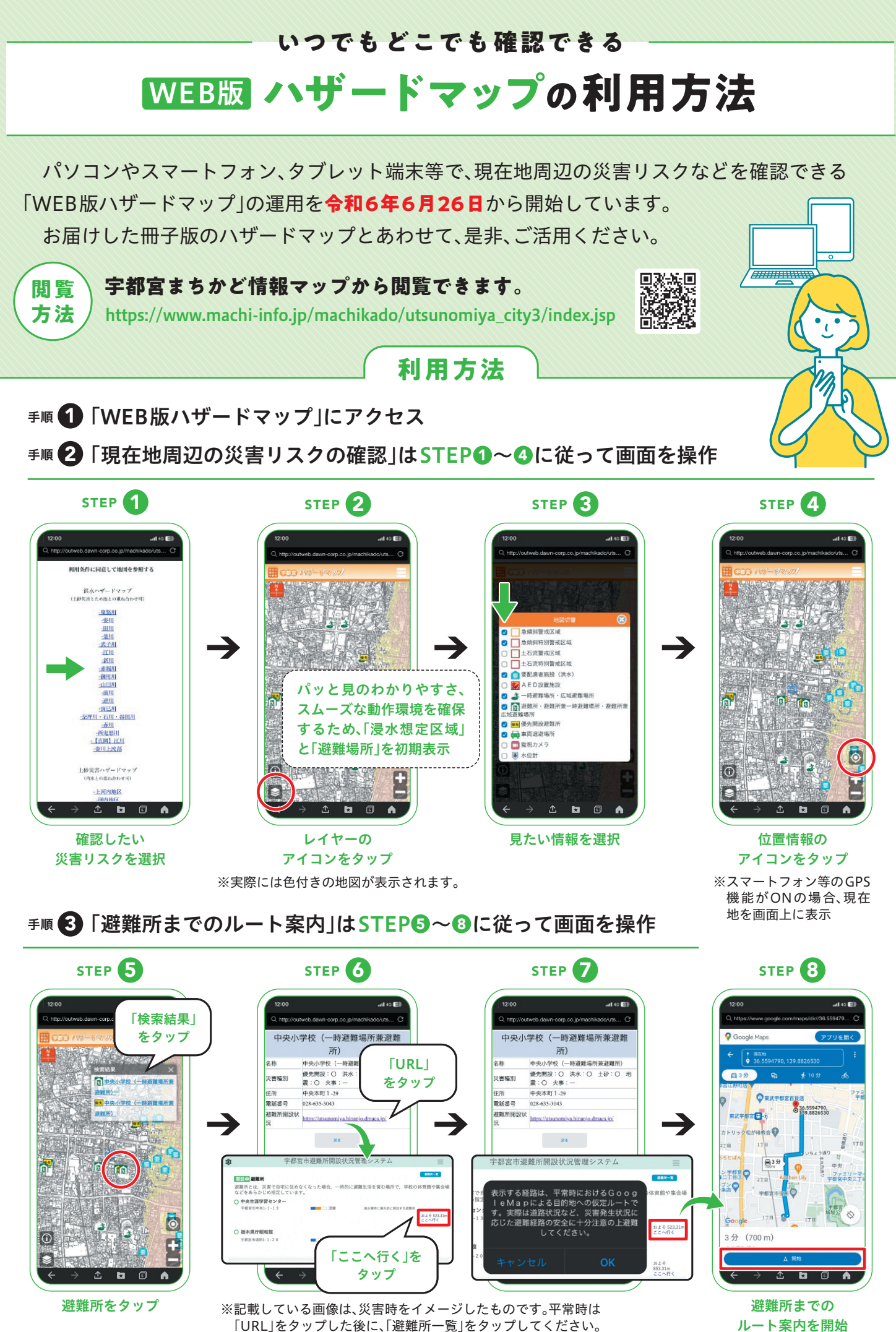

ルート案内を開始